# Ajouter une adresse e-mail et changer l'adresse e-mail principale - LinkedIn

Ce tutoriel vous apprendra à ajouter et changer l'adresse e-mail de votre compte LinkedIn.

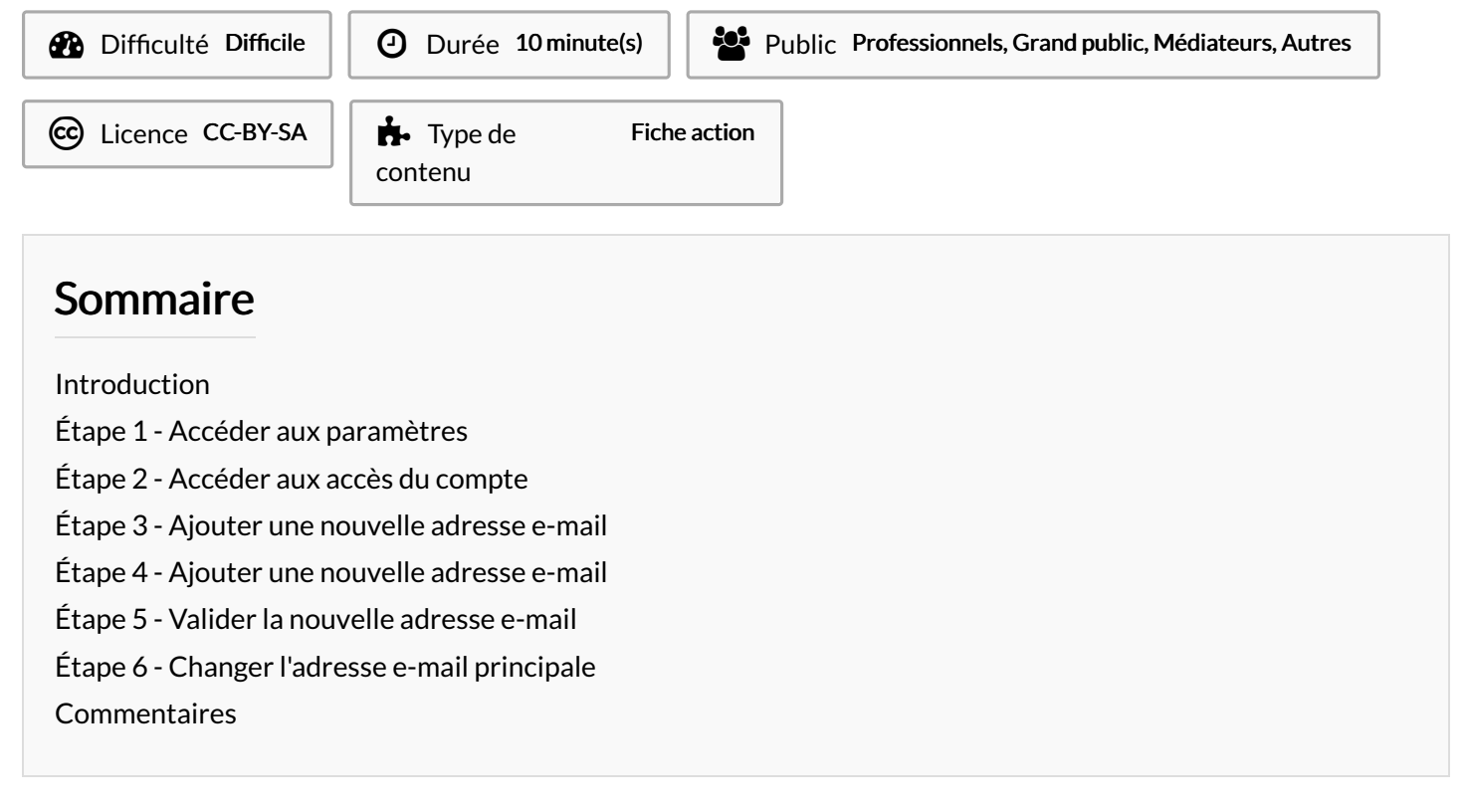

#### Introduction

Vous pouvez ajouter plusieurs adresses e-mail à votre compte LinkedIn.

Si votre adresse mail principale est perdue, vous pouvez toujours récupérer votre compte LinkedIn grâce à votre adresse mail secondaire. C'est notamment le cas si vous avez renseigné une adresse <u>mail professionnelle</u> et que vous ne faites plus partie de l'entreprise par exemple. Vous avez également la possibilité de vous connecter à votre compte LinkedIn à l'aide de l'adresse e-mail principale ou supplémentaire.

#### Étape 1 - Accéder aux paramètres

- 1. Cliquez sur l'icône **Vous** en haut de votre page d'accueil LinkedIn.
- 2. Puis, cliquez sur Préférences et confidentialité.

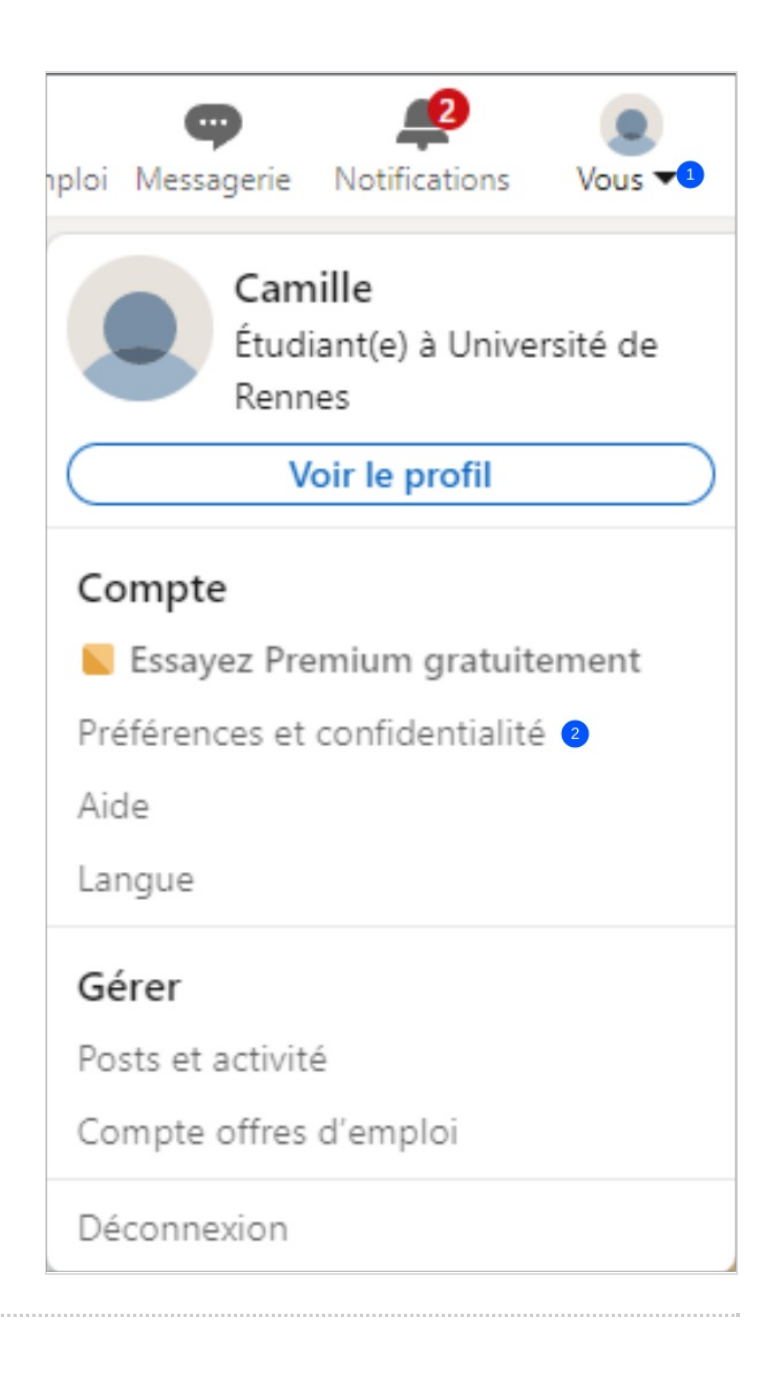

### Étape 2 - Accéder aux accès du compte

- 1. Cliquez sur **Identification et sécurité** dans le volet de gauche
- 1. Puis, cliquez sur **Adresses e-mail** situé sous la section Accès au compte.

#### Étape 3 - Ajouter une nouvelle adresse e-mail

1. Cliquez sur Ajouter une adresse e-mail .

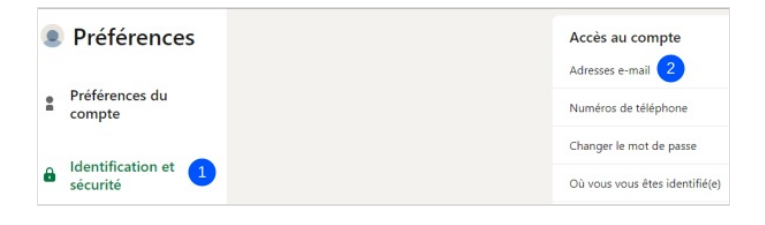

Ajouter une adresse e-mail

Si vous avez une vérification (par ex. : vérification de v dans vos Vérifications.

#### Étape 4 - Ajouter une nouvelle adresse e-mail

- 1. Saisissez la nouvelle adresse e-mail,
- 2. Et votre mot de passe LinkedIn dans la zone de texte,
- 3. Puis, cliquez sur Envoyer.

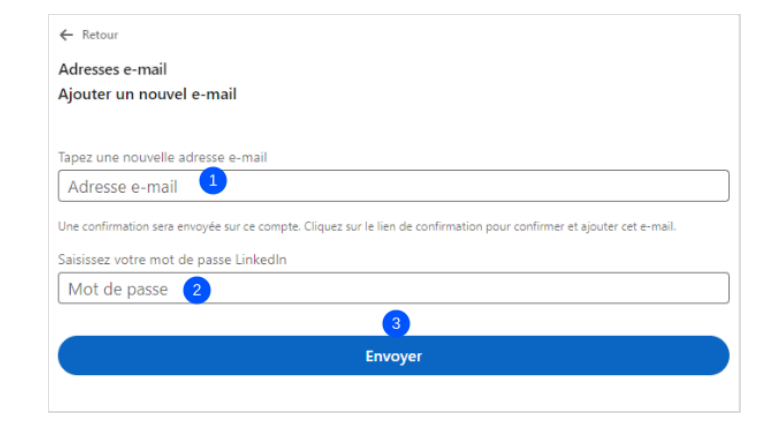

#### Étape 5 - Valider la nouvelle adresse e-mail

- Connectez-vous à votre compte de messagerie et authentifiez votre nouvelle adresse en suivant les instructions de l'e-mail :
- 1. Cliquez sur le lien pour confirmer.

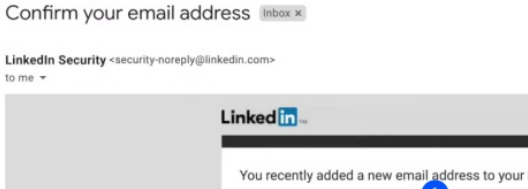

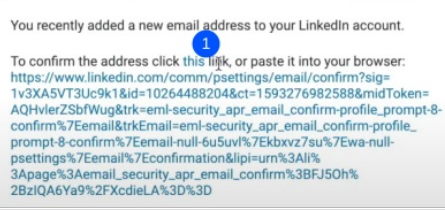

## Étape 6 - Changer l'adresse e-mail principale

- Si vous souhaitez utiliser votre nouvelle adresse e-mail comme adresse principale, retourner dans le volet identification et sécurité et cliquez sur Adresses e-mail (voir étape 2).
- 1. Cliquez sur **Choisir comme compte principal** à côté de l'adresse e-mail que vous avez ajoutée pour en faire votre e-mail principal.

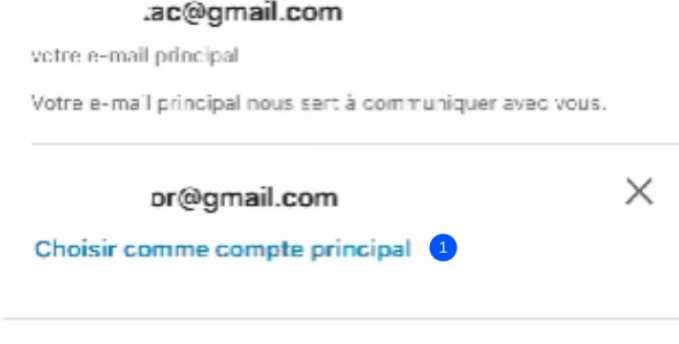

Votre compte principal a été mis à jour.